## SEATTLE COLLEGES | IT Services

## Eメールへのアクセス

Seattle Colleges の在籍生は全員無料で Outlook のEメールと、Office 365 のその他のオンラインアプリケー ションを使えます。このアプリケーションには Word、

Excel、PowerPoint が含まれます。自分の作成物を保存、共有するのに OneDrive も利用できます。 Outlook のEメールを取得するには、自分の MySeattleColleges のユーザー名とパスワードが必要です。 次の作業を行います:

- 1. Seattle College Office 365ウェブサイトへアクセスします: office365. seattlecolleges. edu
- 自分の MySeattleColleges ログイン用のユーザー名とパスワードを入力して、 Sign In(サインイン)をクリ ックします。
- 3. 左にある Outlook の E メールアイコン<sup>Outlook</sup>をクリックして、E メールを開きます。

## Eメールを個人用Eメールに転送する

注:受信トレイにある新規メールのみ転送できます。サブフォルダ内にあるメールは転送できません。

- 1. 「Eメールへのアクセス」で記載された上記のステップ1から3を完了させてから、OutlookのEメールを開きます。
- 2. OutlookのEメールで右上に表示されている Settings (設定)の歯車 アイコン 50 ノックします。
- 3. 設定パネルの下にある、View all Outlook settings(Outlook のすべての設定を表示)をクリックします。

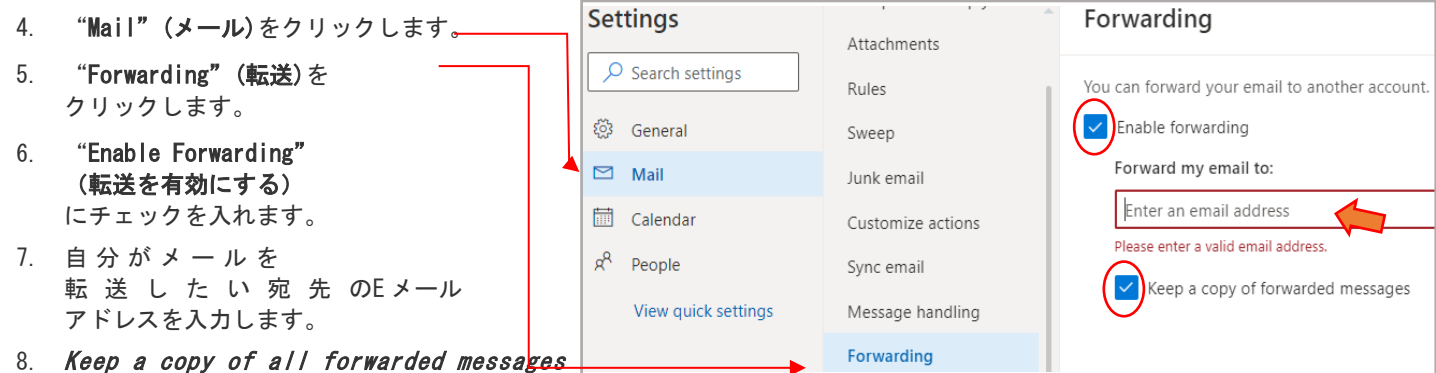

(転送されたメッセージのコピーを全て保持する)にチェックを入れます。

9. Save(保存する)をクリックします。

法: 転送したメッセージのコピーを全て保存にチェックを入れると、転送されたメッセージは、SeattleColleges.eduのメールボックスの中にも残ります。つまり、両方のEメールアカウントでメッセージが見られるようになります。これは良いアイデアです。人によっては、自分のEメールが違うアカウントに移動してしまうのを望まないからです。

もう一つこれが良いアイデアである理由は、あなたの個人用 E メールが、転送されたメッセージを、スパムや個人情報を集めるためのフィッシングメールと みなして受け付けないことがあるからです。

ヘルプが必要な場合は、IT ヘルプデスクにご連絡ください。

https://itservices.seattlecolleges.edu/contact-it-help-desk

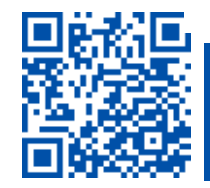

 スキャンすると詳細をご覧いただけます itservices.seattlecolleges.edu